# User Guide Global Payments My Account

Your business is everywhere. Your data should be centralized.

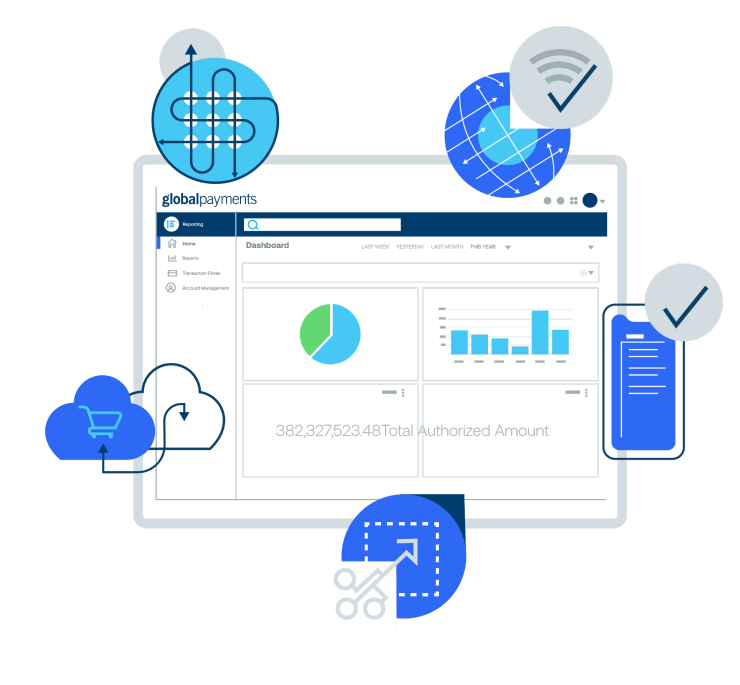

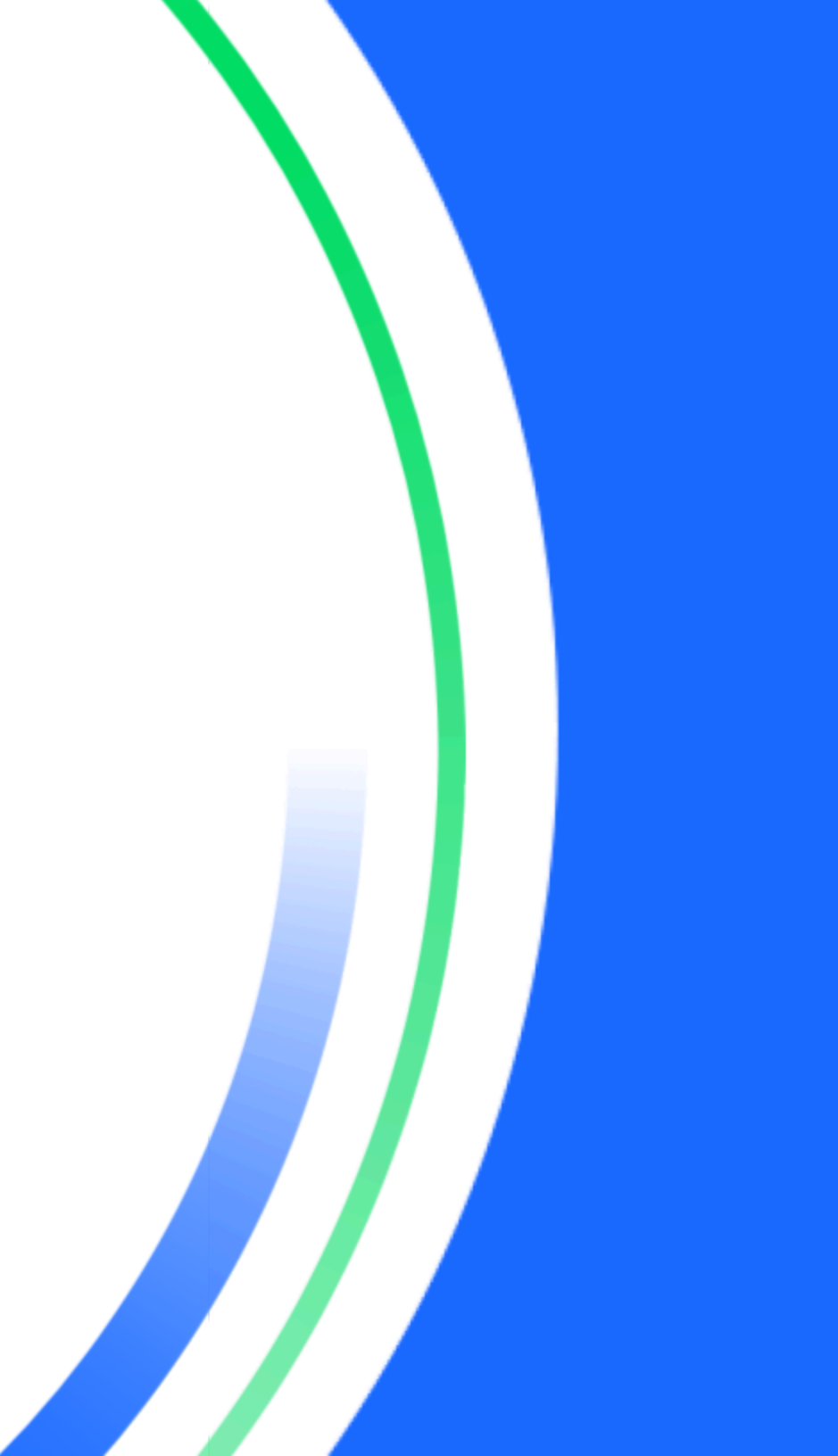

# **Table of contents**

| Introduction                   | 3  |
|--------------------------------|----|
| Getting started                | 3  |
| How to register                | 3  |
| Approving user access requests | 5  |
| How to log in                  | 5  |
| Registering a new Merchant ID  | 6  |
| Menu overview                  | 6  |
| Menu sidebar                   | 6  |
| Quick actions                  | 6  |
| User management                | 7  |
| Creating users                 | 7  |
| Editing users                  | 8  |
| Cloning users                  | 8  |
| Data access management         | 9  |
| Creating a data access group   | 9  |
| Additional support             | 10 |
| Help center                    | 10 |
| For inquiries and support      | 10 |

# Introduction

Welcome to My Account, your all-in-one platform designed to enhance your user experience by providing seamless access to essential services like Payment Reporting, and Disputes Management. My Account also includes advanced user management tools that make managing your business easier than ever.

Here're some highlighted user management features within My Account:

- User creation: Easily register and create new users with customizable roles and permissions.
- Cloning users: Quickly set up new users by duplicating the settings of existing ones.
- Data access groups: Organize and control access to data by assigning users to specific groups.

# **Getting started**

## How to register

### Visit the login page:

Go to <u>https://myaccount.globalpayments.com/</u> and select "Click here to set up your account."

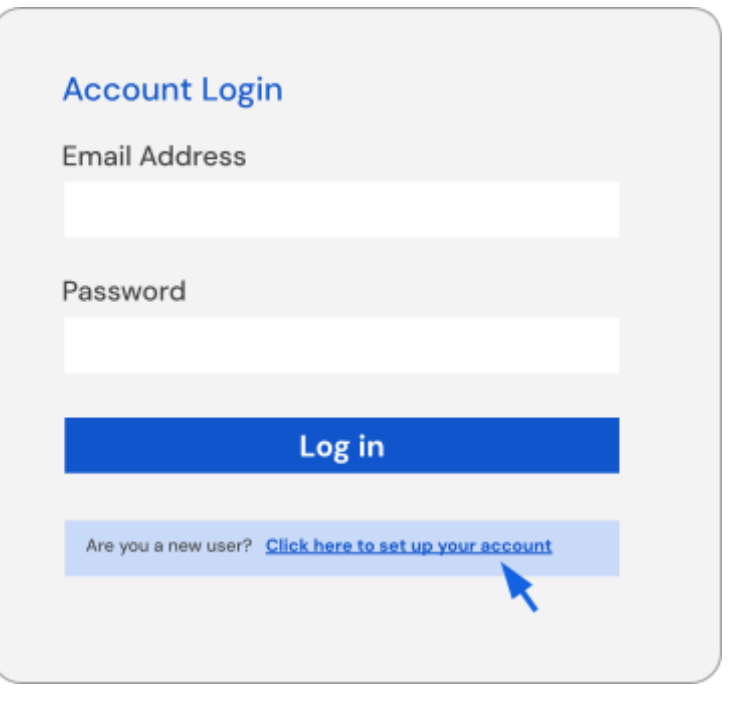

### Enter your email:

Input the email address you'll use to login and send the verification After receiving the code, enter it to verify your email address.

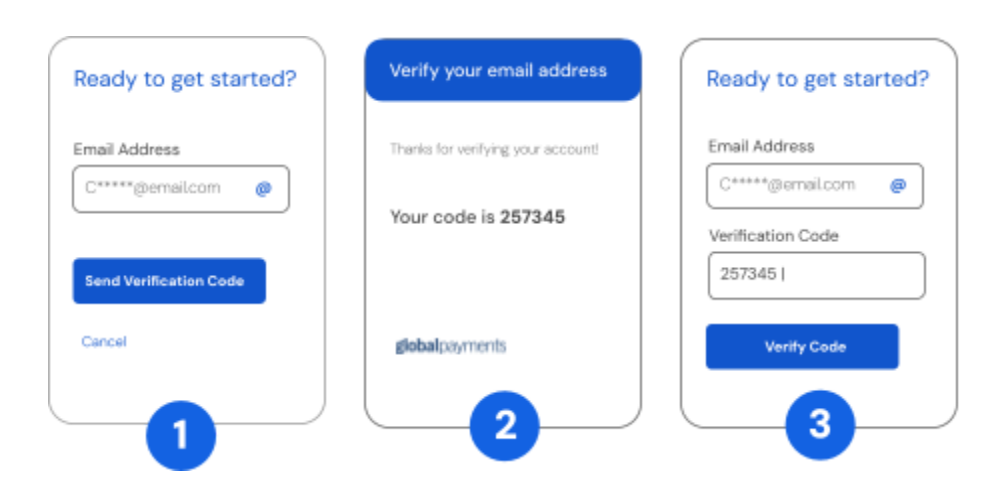

### Complete your profile:

Fill out the required information and finish creating your account. Note the requirements for password selection are as follows:

- Must be 8–16 characters and • include:
- One lowercase letter
- One uppercase letter
- One number
- One special character •

| mail Address         |   |
|----------------------|---|
| C*****@email.com     | 0 |
| First Name Last Name |   |
| C***** Tx***         |   |
| New Password         |   |
| ******               | Ø |
| Confirm New Password | 0 |
| *******              | 0 |

### Set up multi-factor authentication (MFA):

Select your preferred verification method and follow the instructions to complete your MFA setup.

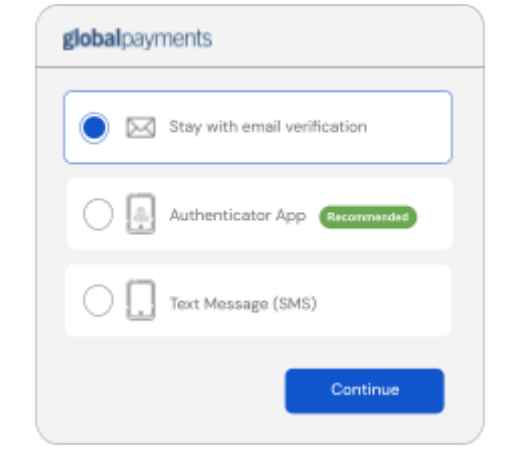

#### **Request additional access**

After completing MFA, you'll be directed to the My Account welcome page. If you need access to additional MIDs, select the "request access" option, enter the MID and admin's email, and confirm your request. An access request email will be sent to the account owner/admin.

| ****    | *****      |              |       |
|---------|------------|--------------|-------|
| Account | Owner/Admi | in Email Add | ress* |
| C++++*@ | email.com  |              |       |

Confirm your request. An access request email will be sent to the account owner/admin for approval.

To learn more about admin approval for user access, read the Approving user access request section.

# Approving user access requests

### Valid requests

If a user requests access, the admin will receive an email notification. The admin can then navigate to the user management section in My Account and filter by status to view <u>pending</u> requests.

If valid, the admin can click "Assign Access" and configure the user's roles and permissions.

#### Invalid requests

If the admin finds the request invalid, they can decline it in the actions column. The user will be notified via email and removed from the user list.

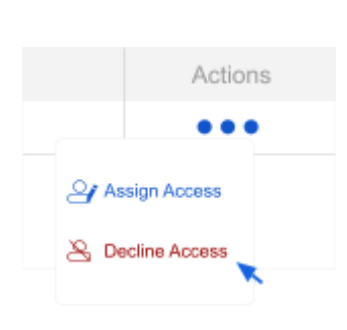

globalcovments

User Management

Assign Access

R Decline Access

© STATUS 1 selected

Deactivated

lear All Filters

Actions

. . .

Active

Pending

∏ Filters 
▼

# How to log in

Access My Account from any desktop or mobile device by visiting: https://myaccount.globalpayments.com or scan the QR code.

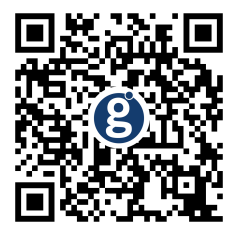

Enter your registered email and password, complete MFA, and accept the terms and conditions on your first login.

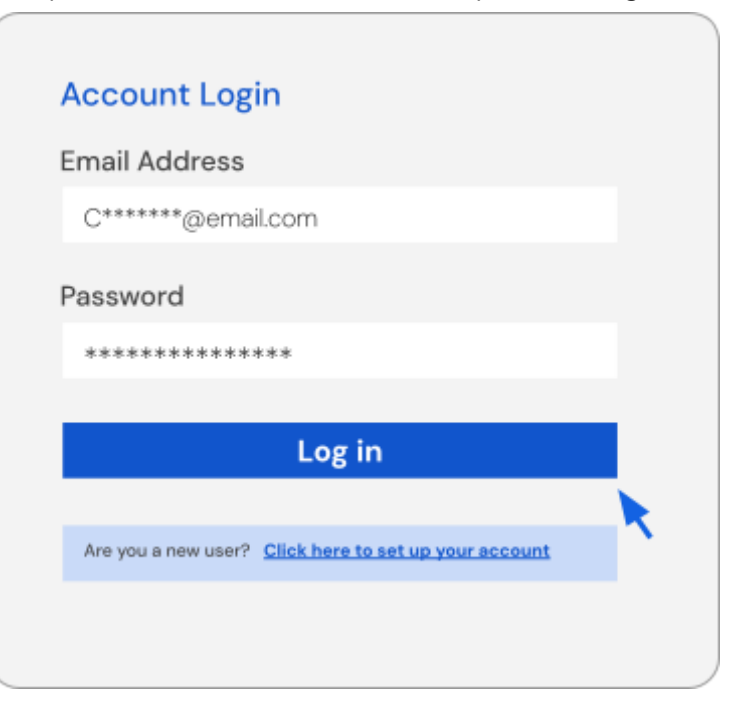

# Registering a new Merchant ID

Users with the appropriate permissions can register a new Merchant ID (MID) in the data access section of their profile. Select the *"Register new MID"* option, enter the required information, and confirm. The MID will then appear in your data access section.

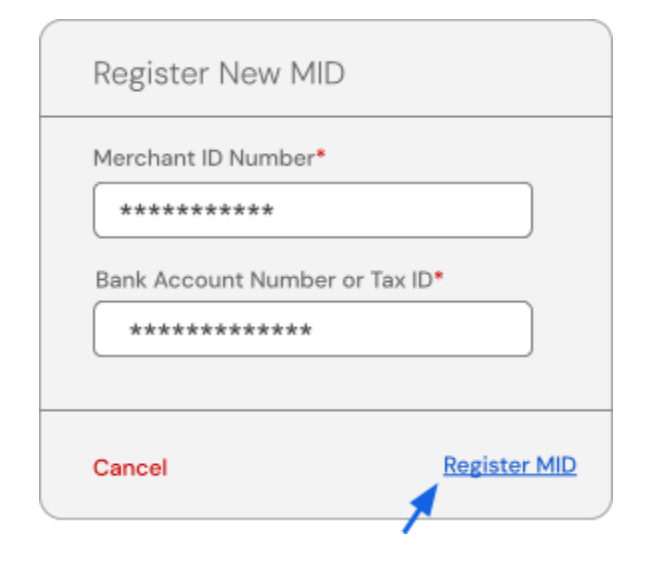

# Menu overview

## Menu sidebar

Access other applications like payment reporting, disputes management, and analytics by clicking the group of four dots in the top right-hand corner.

## Quick actions

My Account tracks your most-used products and creates quick actions for easy access.

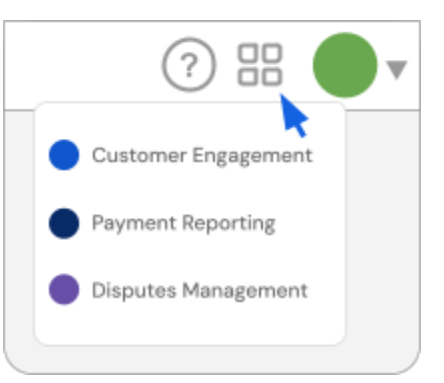

| Quick Actions        |   |
|----------------------|---|
| View Statement       | > |
| Search Cases         | > |
| View Analytics       | > |
| View Payment Reports | > |
|                      |   |

# **User management**

## Creating users

Click "+ create user" from the user management page.

| • | <b>global</b> payme | ents |     |     |           |               |    |
|---|---------------------|------|-----|-----|-----------|---------------|----|
|   | User Managem        | ient |     |     | + Crea    | te User 🔥 🔥   |    |
| Н | XXXXX               | XXX  | ххх | ххх | Creat     | te New User   |    |
| • | XXXXX               | XXX  | XXX | ۲   | Clone     | Existing User | Č. |
|   | XXXXXX              | XXXX | XXX | ۲   | $\supset$ | •••           |    |
|   | XXXXX               | XXX  | XXX | •   | $\supset$ | •••           |    |
| • | 3000XX              | XXX  | XXX | •   | $\supset$ | •••           |    |

Enter the user's name, email, and select their role. The roles are Account Administrator (Admin) or User.

| Email Address*               |                   |
|------------------------------|-------------------|
| C*****@email.com             | 1                 |
|                              | _                 |
| Select a role for this user* | Role Permissions: |
| Account Administrator        |                   |

Assign data access to the user. The data assignment can be done by selecting the hierarchy, MID, or data access group.

| 12345    | 678 |     |     |     |            |  |
|----------|-----|-----|-----|-----|------------|--|
| 057      | 04  | 001 | 001 | 000 | <b>3</b> M |  |
| Colorate |     |     |     |     | (          |  |

Assign data access and select necessary applications.

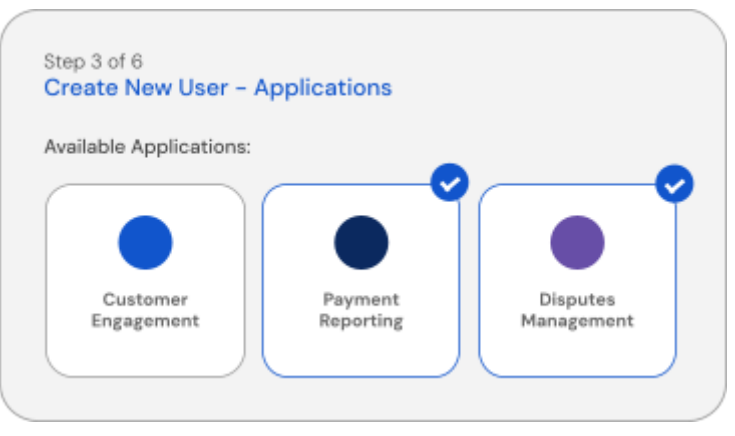

#### Set permissions for the selected applications

| Applications Name  | Assigned Role         | Permissions |
|--------------------|-----------------------|-------------|
| Payment Reporting  | Account Administrator | ] 🖉         |
| Disputes Managemer | Account User          |             |

#### Review and complete the setup.

| XXXXXXX | XXXXXXXXXXXXXXXXXXXXXXXXXXXXXXXXXXXXXXX | C*****@email.com    |
|---------|-----------------------------------------|---------------------|
| XXXX    | XXXXX<br>XXXXXXXX 057 04 00             | 01 001 00 (•3 MIDa) |
| XXXXXXX | XXXXXXXXX                               | XXXXXX              |

## Editing users

Editing users can be done from the main user management page by selecting the ellipses in the action column.

| globalpayme   | nts |     |           |            |
|---------------|-----|-----|-----------|------------|
| User Manageme | ent |     |           |            |
| ххххх         | ххх | xxx | xxx       | ххх        |
| XXXXXX        | XXX | XXX |           | <b></b> 、  |
| X00300X       | XXX | ххх | J View/Ec | lit User 🔹 |
| XXXXXX        | XXX | XXX | Reactiv   | Jser       |
| X0000X        | XXX | XXX |           | ••         |

## Cloning users

Use the "*clone user*" feature to replicate the configuration of an existing user. Enter the basic information for the new user, review the profile, and complete the creation.

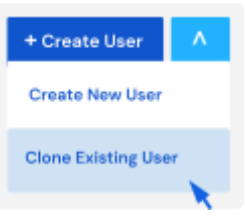

# Data access management

## Creating a data access group

Account administrators can create and manage data access groups to control user permissions.

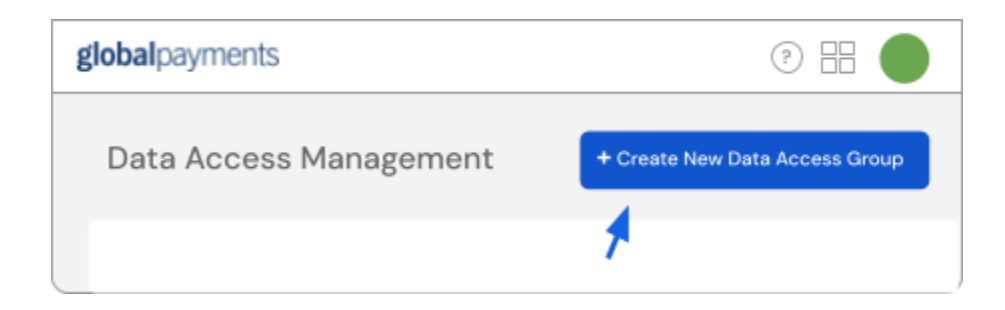

### Group information:

Provide a name and optional description for the group.

| Step 1 of 3<br>Create Data Access Group |
|-----------------------------------------|
| Group Name*                             |
| Group Description*                      |
|                                         |
|                                         |

#### Select data access:

Choose data by hierarchy or MID.

| ected  | MIDs:    |          |     |           |          |  |
|--------|----------|----------|-----|-----------|----------|--|
| 12345  | 678      |          |     |           |          |  |
| 057    | 04       | 001      | 001 | 000       | • 3 MIDs |  |
| Select | : Data A | Access b | y:  | Hierarchy | y MID    |  |

### Add users to the group (optional):

Users can be added during or after group creation.

Add Users to Group

# **Additional support**

## Help center

The help center offers detailed instructions and covers various topics related to My Account. Access it directly from the welcome page or by clicking the question mark icon [?] in the top right corner.

Alternatively, visit <u>help.globalmerchantportal.com</u> or scan the QR code.

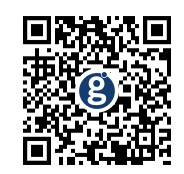

## For inquiries and support

If you have any questions or need assistance with My Account, please contact the Global Payments Customer Care Centre at: 1.800.608.8620 or 416.646.7711